**Printing Barcodes** 

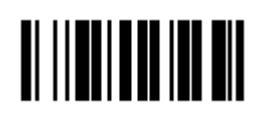

User Guide June 2010

# **TABLE OF CONTENTS**

| Printing Item Barcodes                          | <br>4 |
|-------------------------------------------------|-------|
| Barcodes Types                                  | <br>4 |
| Available Barcode Sections                      | <br>4 |
| Printing Barcodes from Order History            | <br>4 |
| Printing Barcodes from Shopping Lists           | <br>6 |
| Printing Barcodes from Reports                  | <br>7 |
| Printing Barcodes from Keychain Barcode Scanner | <br>9 |
|                                                 |       |

# **Barcodes Types**

You can print the following types of barcodes:

- Quantities
- Labels
- Tags
- List

# **Available Barcode Sections**

Barcodes are available from the following sections of our web site:

- Order History
- Shopping Lists
- Reports
- Keychain Barcode Scanner

# **Printing Barcodes from Order History**

To print barcodes from Order History:

- 1. Login to the web site, if you have not already done so.
- 2. Click My Order.
- 3. Click **Order History**.

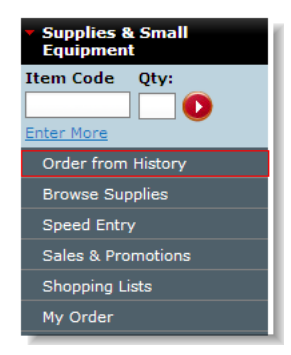

4. Click Print Barcodes.

| Order from History   | 1                       |                                         |
|----------------------|-------------------------|-----------------------------------------|
|                      |                         |                                         |
| Items Purchased      | Orders                  | Add to Order >                          |
| Sort by: Description | *                       |                                         |
| Narrow Results by:   | ategory   <u>Manufa</u> | turer   Redemption Offers   Starts With |

#### 5. Click the desired **barcode type**.

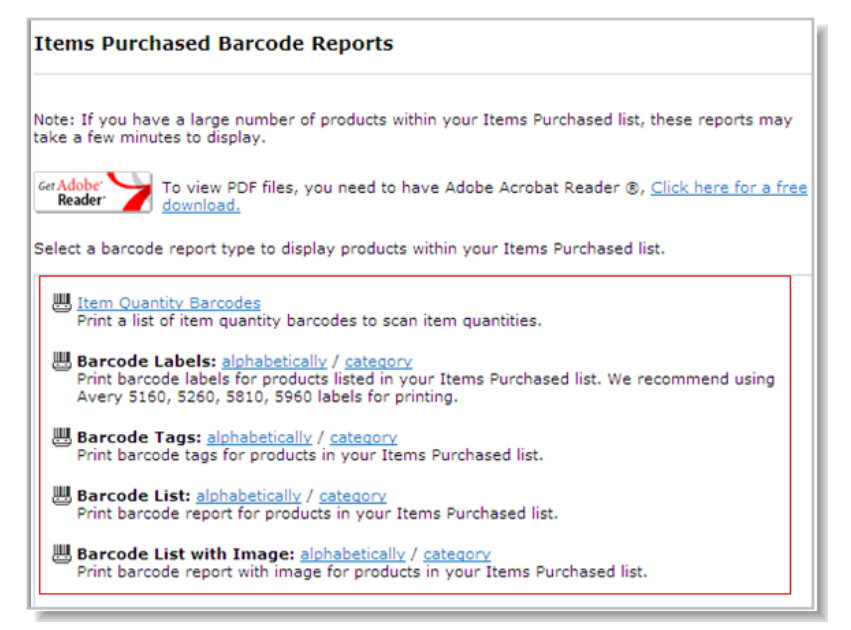

6. Click **Print**.

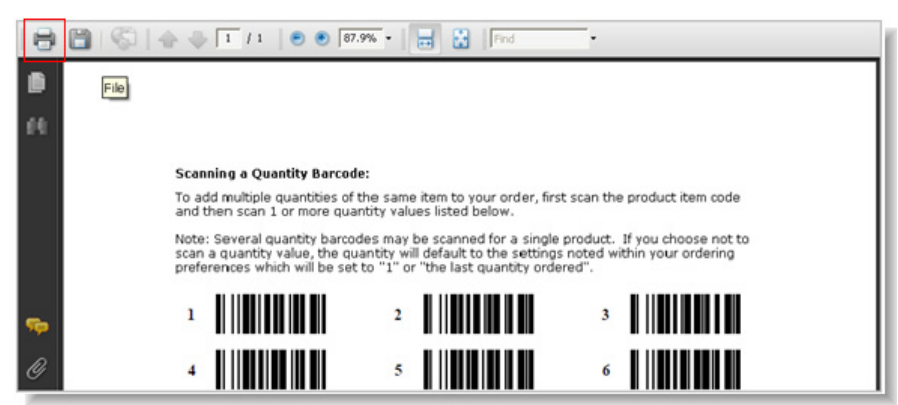

7. Select the desired printer, select "None" for Page Scaling and click OK.

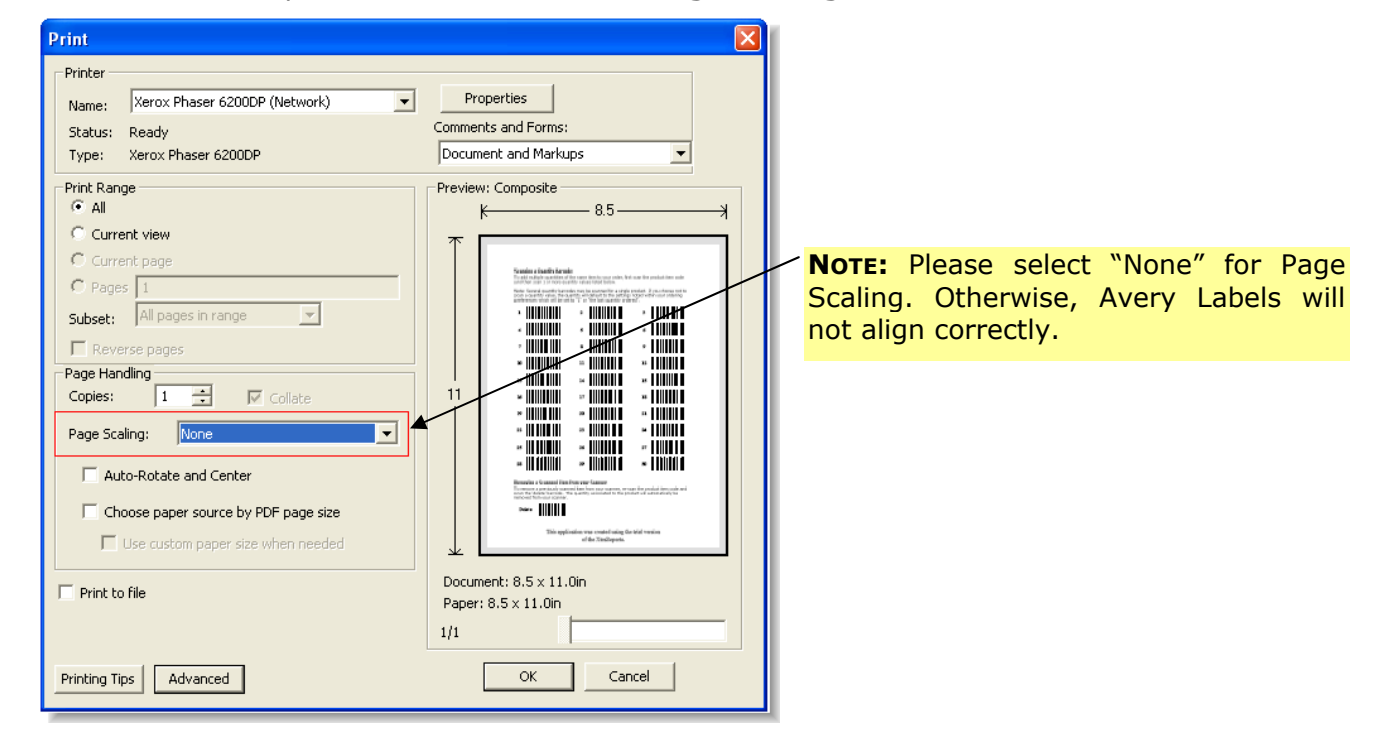

Printing Barcodes User Guide

# **Printing Barcodes from Shopping Lists**

To print barcodes from Shopping Lists:

- 1. Click My Order.
- 2. Click Shopping Lists.

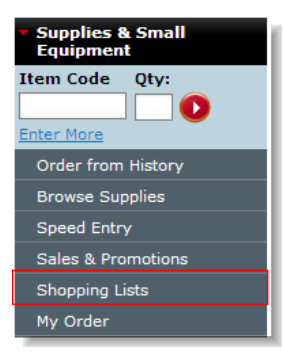

### 3. Click View/Modify.

| Shopping Lists                                    |                                      |                              |                     |            |
|---------------------------------------------------|--------------------------------------|------------------------------|---------------------|------------|
| Create, view or modify a shop<br>at a later date. | ping list of items you buy on a regu | lar basis or keep track of i | tems you may want t | o purchase |
| Lists: (1)                                        | Sort By: Shop                        | oping List Name 💌            | Create N            | ew List 🕨  |
| Shopping List Name                                | Created By User ID                   | Last Modified                |                     |            |
| user guid                                         | <u>SMITH</u>                         | 5/20/2010                    | View/Modify         | Ŵ          |
|                                                   |                                      |                              | Create N            | ew List ▶  |

#### 4. Click Print Barcodes.

| Shopping Lists: Modify                                                                               |                 |
|----------------------------------------------------------------------------------------------------|-----------------|
| Shopping Lists > Shopping Lists: Modify                                                              |                 |
| Name: user guid<br>Created by: <u>SMITH</u><br>Revised on: 6/24/2010<br>Sharing Option: Do Not Share | Derint Barcodes |

#### 5. Click the desired **barcode type**.

| Shopping List Barcode Reports                                                                                                    |
|----------------------------------------------------------------------------------------------------|
| Note: If you have a large number of products within your shopping list 'user guid', these reports may<br>take a few minutes to display.                                                                             |
| Please see our <u>User Guide</u> for printing instructions and tips.                                                                                                    |
| Select a barcode report type to display products within your Shopping list.                                                                                                    |
| Item Quantity Barcodes<br>Print a list of item quantity barcodes to scan item quantities.                                                                                                    |
| Barcode Labels: alphabetically / category / sequence entered<br>Print barcode labels for products listed in your shopping list 'user guid'. We recommend using<br>Avery 5160, 5260, 5810, 5960 labels for printing. |
| Barcode Tags: <u>alphabetically</u> / <u>category</u> / <u>sequence entered</u><br>Print barcode tags for products in your shopping list 'user guid'.                                                               |
| Barcode List: <u>alphabetically</u> / <u>category</u> / <u>sequence entered</u><br>Print barcode report for products in your shopping list 'user guid'.                                                             |
| Barcode List with Image: alphabetically / category / sequence entered<br>Print barcode report with image for products in your shopping list 'user guid'.                                                            |

6. Click Print.

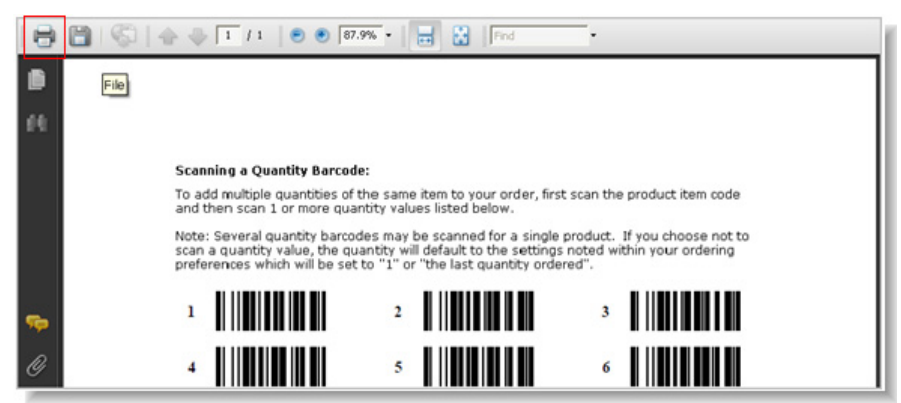

7. Select the desired printer, select "None" for Page Scaling and click OK.

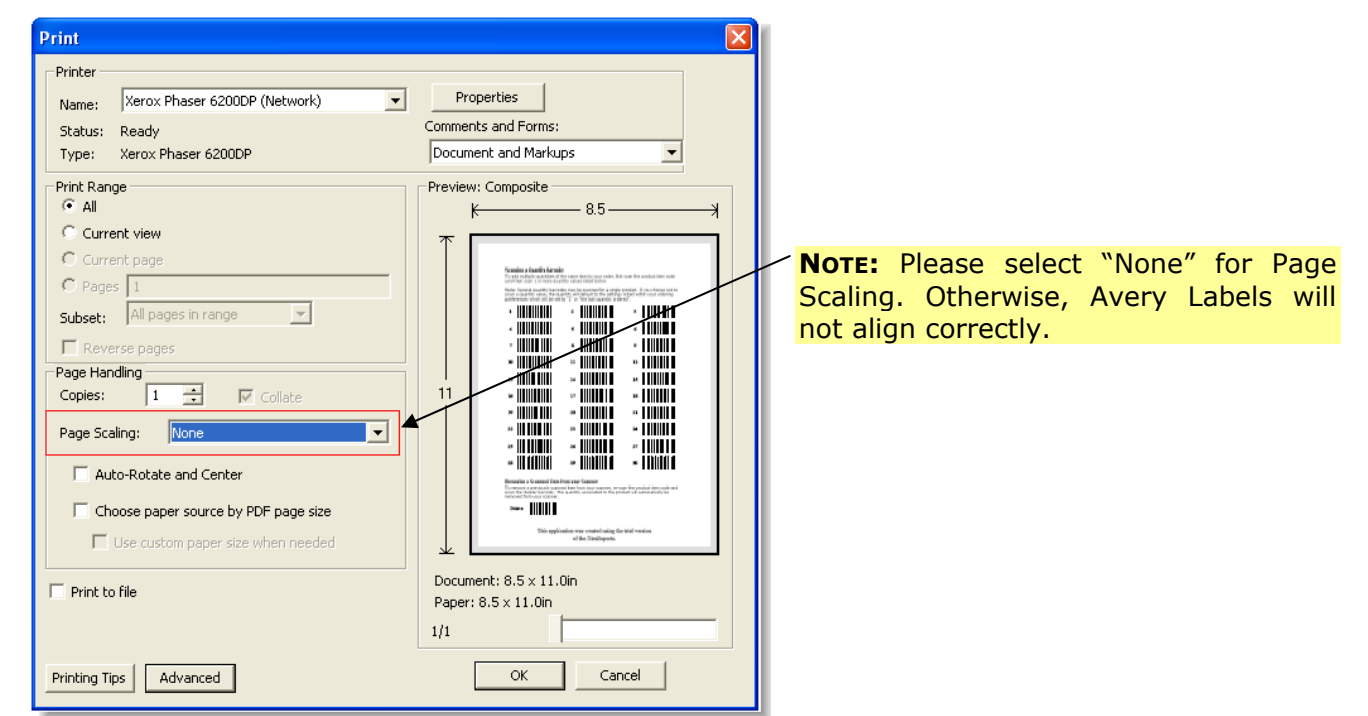

# **Printing Barcodes from Reports**

To print barcodes from Reports:

- 1. Click **My Account**.
- 2. Click Reporting.

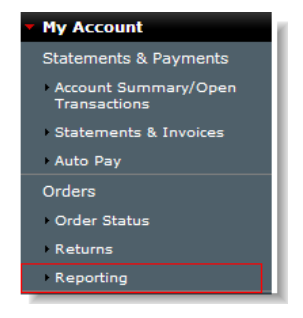

#### 3. Click New Report.

| Reporting                                                                                                    |                                                                                                    |                                                  |
|----------------------------------------------------------------------------------------------------|----------------------------------------------------------------------------------------------------|--------------------------------------------------|
| Create historic reports of items purchas<br>completed reports in your browser or E<br>can access it below for up to 90 days. | sed in minutes. Check the status of processing reports via the<br>excel. To check the report criteria, a link is provided. Once yo | a Refresh link or view<br>u create a report, you |
| Reports: (4)                                                                                                    | Sort By: Date Created 💌                                                                                                    | New Report >                                     |

#### 4. Click Barcode and click Next.

| New                 | Report                                                                                                    |
|---------------------|----------------------------------------------------------------------------------------------------|
| Select a<br>Check b | an option to create a new report below. All requests will be processed within several minutes.<br>back to the previous pages, <u>Reporting</u> to view requested and completed reports. |
| Repo                | rt Selection:                                                                                                    |
|                     | Backordered<br>List of items purchased with status of open, backorder, ship, or cancel.                                                                                                 |
|                     | Barcode Print barcode report for products in your Items Purchased list.                                                                                                    |
|                     | Chemical Inventory Report<br>List of items purchased with an MSDS.                                                                                                    |

5. Click the desired **barcode type**.

| New Report                                                                                                    |  |
|----------------------------------------------------------------------------------------------------|--|
|                                                                                                    |  |
| Select a barcode report type to display products within your items Purchased list.                                                                                                    |  |
| Item Quantity Barcodes<br>Print a list of item quantity barcodes to scan item quantities.                                                                                                    |  |
| Barcode Labels: <u>alphabetically / category</u><br>Print barcode labels for products listed in Items Purchased list. We recommend using Avery 5160, 5260, 5810, 5960<br>labels for printing. |  |
| Barcode Tags: <u>alphabetically / category</u><br>Print barcode tags for products in your Items Purchased list.                                                                               |  |
| Barcode List: alphabetically / category<br>Print barcode report for products in your Items Purchased list.                                                                                    |  |
| Barcode List with Image: <u>alphabetically / category</u><br>Print barcode report with image for products in your Items Purchased list.                                                       |  |

6. Click Print.

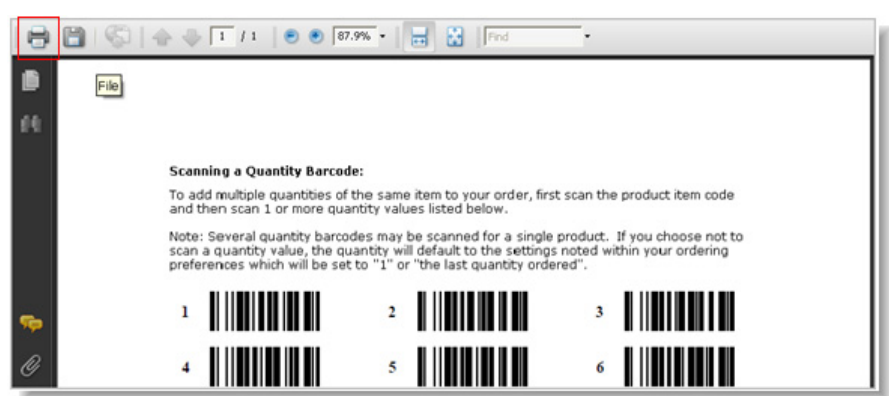

7. Select the desired printer, select "None" for Page Scaling and click OK.

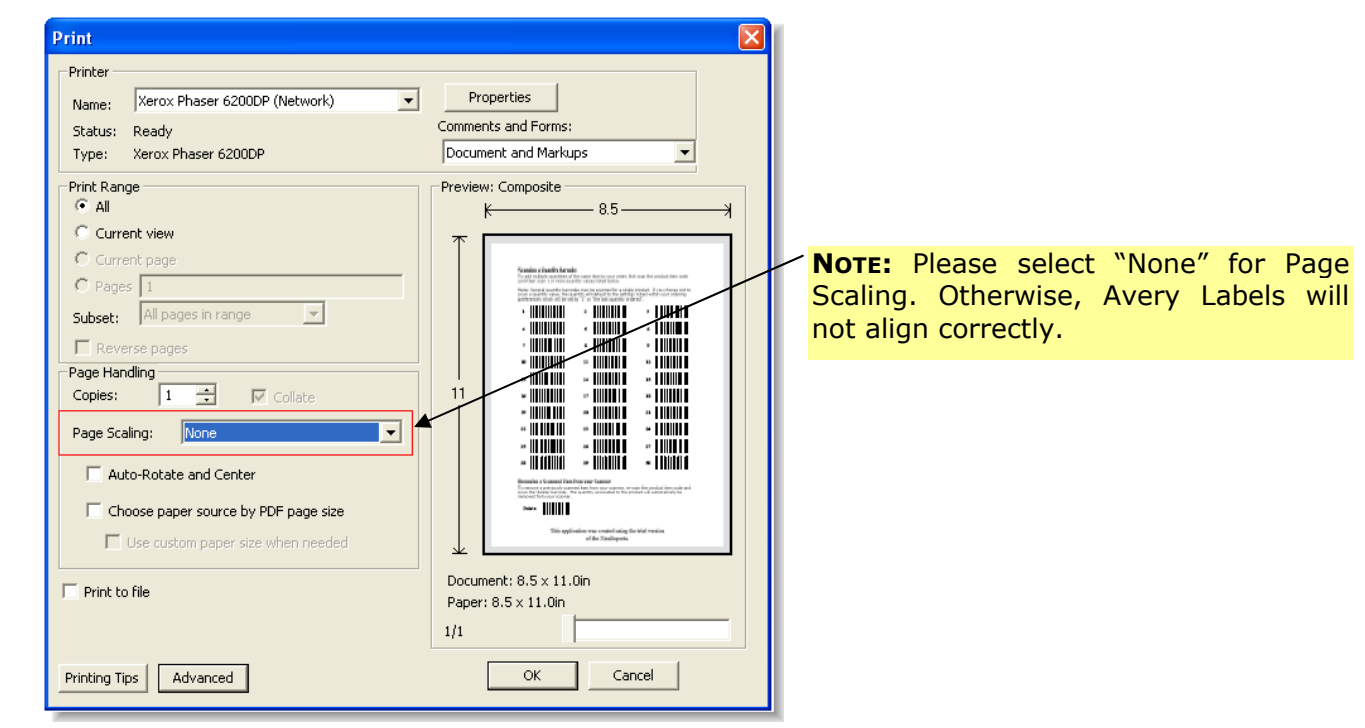

# **Printing Barcodes from Keychain Barcode Scanner**

To print item barcode quantities:

- 1. Click My Account.
- 2. Click Keychain Barcode Scanner.

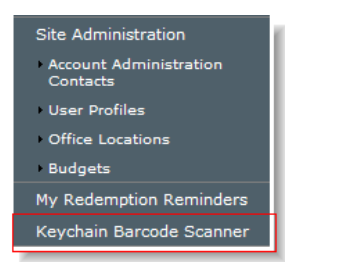

3. Click the desired **barcode type**.

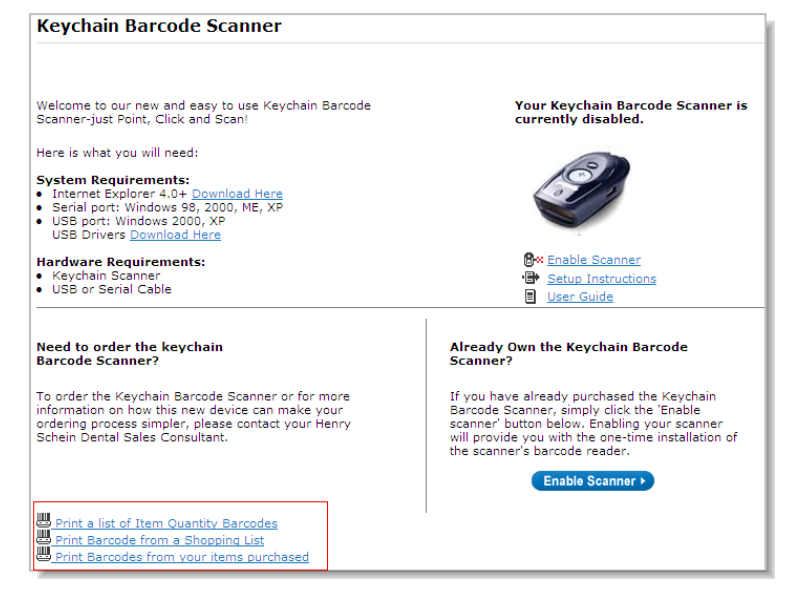

- 4. Follow the above instructions for Order History and Shopping Lists.
- 5. Click Print.

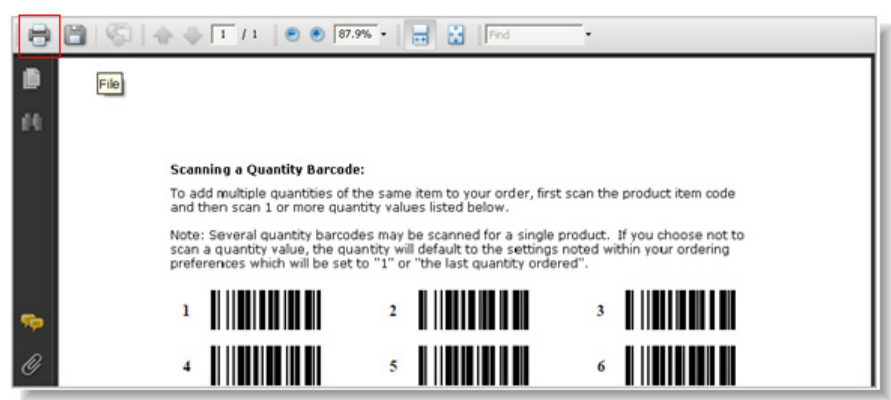

6. Select the desired printer, select "None" for Page Scaling and click OK.

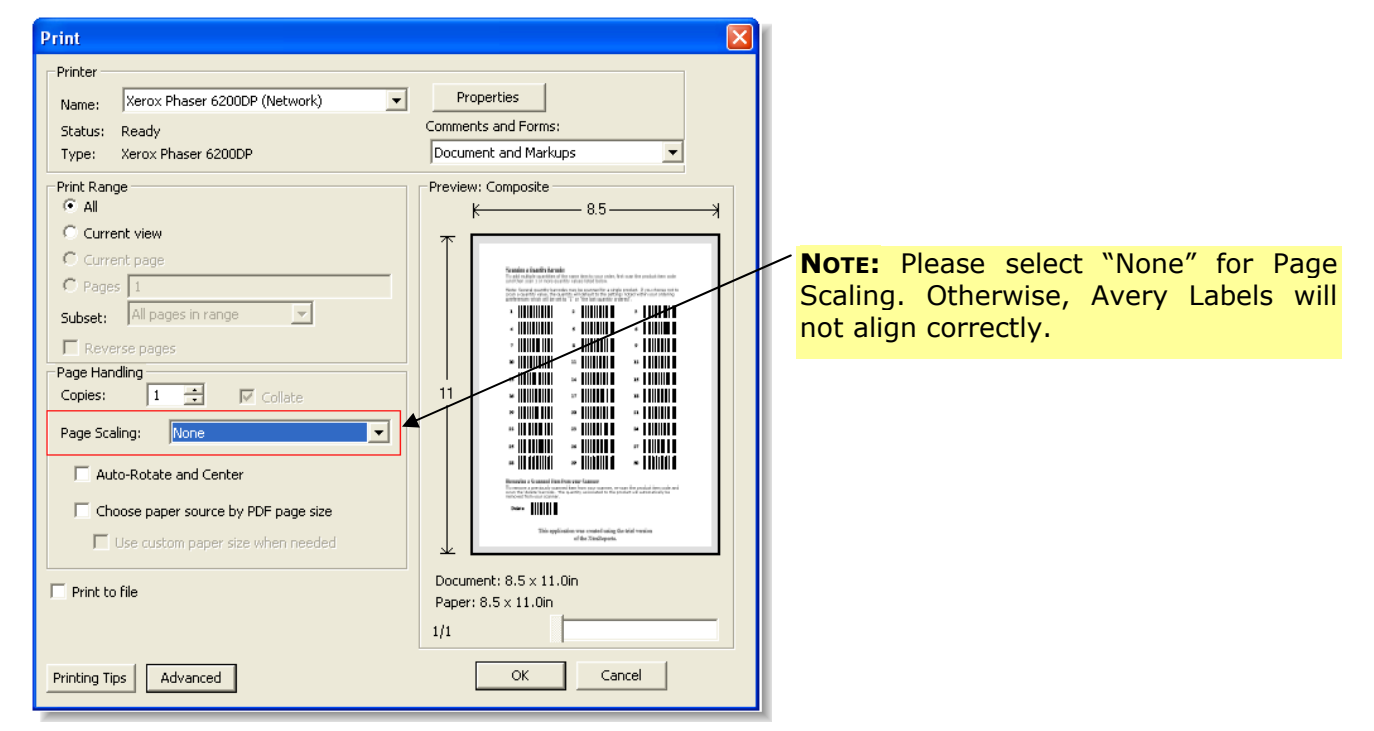

**Note:** For more information on the Keychain Barcode Scanner, see the Keychain Barcode Scanner User Guide available from the web site online help.